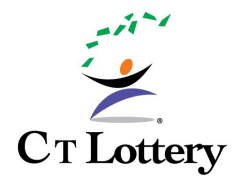

## Android Mobile App Download Description

Please follow the instructions below to download and install the CT Lottery App on your Android device.

FIRST, if you currently have the CT Lottery App on your Android device, you must DELETE it before downloading the new version.

**NEXT**, you may be required to modify the following settings on your device:

## Go to Settings -> Security and privacy -> More security settings -> Install unknown apps.

**NEXT,** enable the browser application (e.g., Chrome or other web browser) you will use to download the CT Lottery App.

**NEXT**, click on the 'Download for Android' icon to begin downloading the APK file. When the download is complete, tap the CT Lottery App to install.

## CLICK ON THE ICON BELOW TO DOWNLOAD

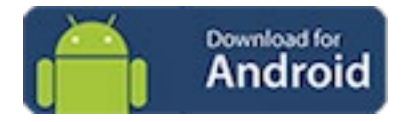

If the download bar does not display, go to your Downloads folder.

If you need assistance, please contact Player Support at 866-752-9281.